# STRUČNÝ PRŮVODCE VZP POINTEM PRO ZAMĚSTNAVATELE

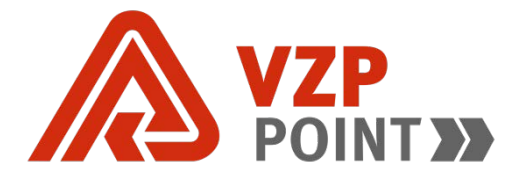

# Obsah

| 1. | PŘIHLÁŠENÍ2                                 |
|----|---------------------------------------------|
| 2. | NOVÉ PODÁNÍ                                 |
|    | Přehled o platbě pojistného zaměstnavatele4 |
|    | Hromadné oznámení zaměstnavatele5           |
|    | Vyúčtování zaměstnavatele5                  |
|    | Zaměstnanci pojištění u VZP6                |
|    | Údaje o zaměstnavateli                      |
|    | Obecné podání6                              |
| 3. | ODESLANÁ PODÁNÍ                             |
| 4. | OBNOVA CERTIFIKÁTU                          |
| 5. | SCHRÁNKA                                    |

# 1. PŘIHLÁŠENÍ

Odkaz pro přihlášení do VZP Pointu naleznete na webových stránkách VŠEOBECNÉ ZDRAVOTNÍ POJIŠŤOVNY ČESKÉ REPUBLIKY <u>www.vzp.cz</u>:

- v horním menu VZP Point <u>https://point.vzp.cz</u>
- nebo v sekci E-komunikace => VZP Point => Vstup do VZP Pointu

viz https://www.vzp.cz/e-komunikace/vzp-point

#### Obrázek 1: Přihlášení do VZP Pointu

| Elektronická ko                  | omunikace s VZP                                        | ČR |
|----------------------------------|--------------------------------------------------------|----|
| Pro přihlášení vyp<br>zvolte při | olňte přihlašovací údaje nebo<br>hlášení certifikátem. |    |
| E-mail                           |                                                        |    |
| Heslo                            |                                                        |    |
|                                  | Přihlásit se                                           |    |
| Přihlásit                        | se certifikátem 🔒                                      |    |

**Pro přihlášení bez certifikátu** vyplňte přihlašovací údaje, nebo zvolte možnost přihlášení certifikátem (viz Obrázek 1).

**Při přihlášení s certifikátem** se nevyplňuje e-mail a heslo, zvolí se pouze certifikát, který máte zaregistrovaný ve VZP.

Pozn.: VZP Point funguje v posledních 2 verzích prohlížečů MS IE, MS Edge, Mozilla Firefox, Google Chrome. Nejsou podporovány prohlížeče ve vývojových verzích – RC nebo BETA a zastaralé operační systémy (např. Windows XP).

# 2. NOVÉ PODÁNÍ

Nové podání je možné založit ze souboru nebo ručně vyplnit formulář.

| VZP<br>POINT»           | Založit nové podání                                                                   | ♂ ekk@vzp.cz | <b>3 a</b> |  |  |  |
|-------------------------|---------------------------------------------------------------------------------------|--------------|------------|--|--|--|
| 🞐 NOVĖ PODÁNÍ           | Ŷ                                                                                     |              |            |  |  |  |
| 🍘 ODESLANÁ PODÁNÍ       | Založit podání ze souboru Ručně zvolit podání                                         |              |            |  |  |  |
| ☑ OVĚŘENÍ V REGISTRECH  | Přetáhněte jeden nebo více souborů v datovém rozhraní (DR) do této oblasti (DR Zóna), |              |            |  |  |  |
| I INFORMACE A AKTUALITY |                                                                                       |              |            |  |  |  |

#### Obrázek 2: Založení nového podání ze souboru

Podání ze souboru (viz Obrázek 2) – vložený soubor musí odpovídat platnému datovému rozhraní uvedenému na webových stránkách VZP (viz <u>datové rozhraní</u>). Nelze vložit soubor ve formátu PDF. Do DR zóny lze možné vložit najednou soubory více typů podání a v jakémkoliv množství.

#### Obrázek 3: Ruční volba nového podání

| Firma XY<br>IČO: 00000000 ČPP: I<br>CIHLOVÁ Č.P. 99, PLZEŇ, 300 00 | 000000000                                                                                                    |  |  |
|--------------------------------------------------------------------|----------------------------------------------------------------------------------------------------|--|--|
| <ul> <li>Přehled o platbě pojistného zaměstnavatele</li> </ul>     | Přehled o platbě pojistného zaměstnavatele                                                                                                    |  |  |
| łromadné oznámení zaměstnavatele                                   | Úloha "Přehled o platbě pojistného zaměstnavatele" slouží ke<br>splnění povinnosti zaměstnavatele předat zdravotní                                                            |  |  |
| /yúčtování zaměstnavatele                                          | pojišťovně přehled o platbách pojistného. Přehled se<br>odevzdává nejpozději do 20. dne následujícího kalendářníh<br>měsíce. Názov souboru musí být ve tvaru IČO san, kdy IČI |  |  |
| Zaměstnanci pojištění u VZP                                        | je identifikační číslo zaměstnavatele (8 míst), aa je číslo<br>vnitřní organizační jednotky (2 místa) a příznak "p" určuje, že<br>se iedná o Přehled.                         |  |  |
| Údaje o zaměstnavateli                                             | Přetáhněte zde soubor nebo vyberte z disku                                                                                                    |  |  |
| Dbecné podání                                                      |                                                                                                    |  |  |

V případě, že máte na VZP Pointu přiřazen více než jeden subjekt, je při ručním vyplnění podání nutné nejprve zvolit subjekt, za který chcete podání odeslat – kliknutím na modrou šipku vpravo. Poté vyberete z nabídky formulář, který chcete odeslat do VZP, a kliknete na tlačítko Vyplnit formulář (viz Obrázek 3).

### Přehled o platbě pojistného zaměstnavatele

#### Obrázek 4: Vyplnění přehledu o platbě pojistného zaměstnavatele

|                                                    | stnavatele                 |                                                      | ekk@vzp.cz        |        | 💄 Jan Novák                                                 |          |
|----------------------------------------------------|----------------------------|------------------------------------------------------|-------------------|--------|-------------------------------------------------------------|----------|
|                                                    |                            |                                                      |                   | G      | Zvolit jiné podání                                          | O Nápové |
| ∨yberte zastupovaný su                             | bjekt. *                   |                                                      |                   |        |                                                             |          |
| Firma XY<br>IČO: 000000<br>CIHLOVÁ Č. <sup>1</sup> | 00<br>P. 99, PLZEŇ, 300 00 | ČPP: 000000000                                       |                   |        |                                                             | ~        |
|                                                    |                            |                                                      |                   |        |                                                             |          |
| Přehled o plat                                     | bách pojistného            | o za zaměstnance                                     | e pojištěné u VZP |        |                                                             |          |
|                                                    |                            |                                                      |                   |        |                                                             |          |
| Měsíc *                                            |                            | Rok *                                                |                   | D      | atum splatnosti *                                           |          |
| Měsíc *                                            | <b>~</b>                   | Rok *                                                |                   | D      | atum splatnosti *<br>20.2.2016                              |          |
| Měsíc *<br>leden<br>Počet zaměstnanců *            |                            | Rok * 2016 Úhrn vyměřovacích základu                 | ù u VZP *         |        | atum splatnosti *<br>20.2.2016<br>ÿše pojistného *          |          |
| Měsíc *<br>leden<br>Počet zaměstnanců *<br>5       | ×                          | Rok *<br>2016<br>Úhrn vyměřovacích základu<br>100000 | ù u VZP *<br>Kč   | D<br>V | atum splatnosti *<br>20.2.2016<br>ýše pojistného *<br>13500 | Kč       |
| Měsíc *<br>leden<br>Počet zaměstnanců *<br>5       | ×                          | Rok *<br>2016<br>Úhrn vyměřovacích základi<br>100000 | ù u VZP *         | V      | atum splatnosti *<br>20.2.2016<br>ýše pojistného *<br>13500 | Kč       |

Úloha "Přehled o platbě pojistného zaměstnavatele" slouží ke splnění povinnosti zaměstnavatele předat zdravotní pojišťovně přehled o platbách pojistného. Po vyplnění požadovaných údajů (viz Obrázek 4) klikněte na tlačítko Uložit podání, poté si přehled zkontrolujte a klikněte ještě na tlačítko Odeslat podání (viz Obrázek 5).

#### Obrázek 5: Odeslání přehledu o platbě pojistného zaměstnavatele

| Přehled o platbách po  | Přehled o platbách pojistného za zaměstnance pojištěné u VZP |                                 |  |  |  |  |  |  |
|------------------------|--------------------------------------------------------------|---------------------------------|--|--|--|--|--|--|
| Mēsíc<br>Ieden         | Rok<br>2016                                                  | Datum splatnosti 20.2.2016      |  |  |  |  |  |  |
| Počet zaměstnanců<br>5 | Úhrn vyměřovacích základů u VZP<br><b>100 000,00 Kč</b>      | Výše pojistného<br>13 500,00 Kč |  |  |  |  |  |  |
| O Upravit podání       |                                                              | Cdeslat podání                  |  |  |  |  |  |  |

Pokud potřebujete zaslat opravný přehled, jednoduše formulář zašlete znovu s opravenými údaji. Nová data přepíší původní údaje a původní formulář bude v aplikaci VZP automaticky stornován.

### Hromadné oznámení zaměstnavatele

#### Obrázek 6: Hromadné oznámení zaměstnavatele

| madné oznámení zaměst                            | tnavatele     |                | ľ | ekk@vzp.cz  | 2     | 👗 🛛 Jan Nov       | /ák           |
|--------------------------------------------------|---------------|----------------|---|-------------|-------|-------------------|---------------|
|                                                  |               |                |   |             |       | G Zvolit jiné poo | dání 😧 Nápově |
| Vyberte zastupovaný subjekt.                     |               |                |   |             |       |                   |               |
| Firma XY<br>IČO: 00000000<br>CIHLOVÁ Č.P. 99, PL | LZEŇ, 300 00  | ČPP: 000000000 |   |             |       |                   | ~             |
|                                                  |               |                |   |             |       |                   |               |
| Kód změny a ident                                | ifikace pojiš | stěnců         |   |             |       |                   |               |
| Kód změny *                                      |               |                |   | Datum změny | *     |                   |               |
| P - Nástup do zaměstnání                         |               | ~              |   |             |       | <b>#</b>          |               |
| Číslo pojištěnce *                               | Jméno *       |                |   | Příjmení *  |       |                   |               |
|                                                  |               |                |   |             |       |                   |               |
|                                                  |               |                |   |             |       |                   |               |
| Ulice a c.p./c.o.                                |               | Obec *         |   | F           | PSČ * |                   |               |
| Ulice a c.p./c.o.                                |               | Obec *         |   | F           | PSČ * |                   |               |
| Přídat dalšího polištěnce                        |               | Obec *         |   | F           | PSČ * |                   |               |
| Přidat dalšího pojištěnce                        |               | Obec *         |   | F           | PSČ * |                   |               |

Úloha "Hromadné oznámení zaměstnavatele" (viz Obrázek 6) slouží pro oznámení nástupu zaměstnance do zaměstnání, ukončení pracovního poměru, případně pro oznámení dalších změn týkajících se zaměstnanců. Dále například pro oznámení skutečností rozhodných pro vznik a zánik povinnosti státu platit za zaměstnance pojistné.

U zaměstnanců bez trvalého pobytu v ČR (z EU i mimo EU): při prvním přihlášení se uvedou údaje o pohlaví a datu narození ve tvaru PDDMMRRRR na 10. místě doplněné mezerou, při dalších hlášeních se již uvede číslo přidělené zdravotní pojišťovnou (viz <u>Poučení</u>).

Po odeslání bude podání během několika vteřin zobrazeno v Odeslaných podáních (levé menu – Odeslaná podání). Jakmile budou data ve VZP zpracována, dostanete k podání odpověď. Tuto odpověď si vždy zkontrolujte, je možné, že podání bylo odmítnuto!

### Vyúčtování zaměstnavatele

Úloha "Vyúčtování zaměstnavatele" umožňuje pomocí formuláře požádat o sestavu vyúčtování zaměstnavatele. O vyúčtování je možné žádat nejvýše 3 dny zpětně od aktuálního data.

### Zaměstnanci pojištění u VZP

Úloha "Zaměstnanci pojištění u VZP" umožňuje pomocí formuláře požádat o výpis zaměstnanců pojištěných u VZP za určité období. Výpis je možné žádat ve formátu PDF nebo XML.

Požadavek je možné rozšířit o další hodnotu – Zaměstnance, za které hradí zdravotní pojištění stát.

### Údaje o zaměstnavateli

Úloha "Údaje o zaměstnavateli" umožňuje pomocí formuláře požádat o výpis informací k určitému datu. Zaměstnavatel může požádat o informace o podaných přehledech, o platbách pojistného, o provedených kontrolách u zaměstnavatele nebo o seznam zaměstnanců.

### Obecné podání

Úloha "Obecné podání" slouží k zaslání blíže nespecifikovaného podání ve formě nestrukturovaného textu. Úlohu můžete využít pro zaslání jakéhokoliv požadavku nebo informace do VZP, včetně přílohy v některém z podporovaných formátů.

# 3. ODESLANÁ PODÁNÍ

Po kliknutí na tlačítko Odeslat je vždy nutné si odeslané podání zkontrolovat, zda je skutečně doručeno do VZP a s jakým výsledkem je podání zpracováno (Stáhnout výsledek).

#### Obrázek 7: Odeslaná podání – přehled zpracování

| 2579 - Přehled o platbě p                                      | založeno před 2 minutami                   |                              |  |
|----------------------------------------------------------------|--------------------------------------------|------------------------------|--|
| Firma XY (IČO: 00000000, ČPP: 00000<br>za období: leden 2016   | datum splatnosti: 20.2.2016                | výše pojistného: 1 350,00 Kč |  |
| <ul> <li>Zpracováno před pár sekundami</li> </ul>              | Poznámka: Požadavek zpracován bez chyby.   | Stáhnout výsledek, 69 kB     |  |
| 2580 - Zaměstnanci pojiš                                       | itění u VZP                                | založeno před minutou        |  |
| Firma XY (IČO: 00000000, ČPP: 0000                             | 000000)                                    |                              |  |
| období od: prosinec 2015                                       | období do: leden 2016                      |                              |  |
| <ul> <li>Zpracování zahájeno před pár<br/>sekundami</li> </ul> | Poznámka: Požadavek předán k manuálnímu zp | pracování.                   |  |

- **zeleně označené podání** = zpracováno (viz Obrázek 7)
- žlutě označené podání = zpracováno s upozorněním
- červeně označené podání = odmítnuto
- modrá šipka pod podáním = doručeno do VZP
- obrázek hodin pod podáním = zpracování zahájeno (viz obrázek níže)

# 4. OBNOVA CERTIFIKÁTU

V době platnosti přístupového certifikátu lze obnovit certifikát na VZP Pointu kliknutím na "Nastavení účtu" (viz Obrázek 8) a poté na tlačítko Obnova certifikátu (viz Obrázek 9).

| Obrázek 8: Nastavení účtu | Obrázek 9: Obnova certifikátu na VZP Pointu      |                                        |  |  |
|---------------------------|--------------------------------------------------|----------------------------------------|--|--|
| 🕝 ekk@vzp.cz              | Přístupové certifikáty 🎓 🕑 Obnova certifik       |                                        |  |  |
| Přehled subjektů          | Platné přístupové certifikáty                    |                                        |  |  |
| Auditní záznamy           | Jan Novák                                        | Platnost certifikátu vyprší za 179 dní |  |  |
| Nastavení účtu            | Certifikační autorita: PostSignum Qualified CA 2 |                                        |  |  |
| Odhlášení                 | Otisk: b44960b8fb65477639a060ce3a9f3a            |                                        |  |  |
|                           |                                                  |                                        |  |  |

Pokud vašemu certifikátu již vypršela platnost, použijte pro přihlášení svůj nový certifikát. Pokud uvidíte hlášení o chybě (viz Obrázek 10), vyplňte kontaktní formulář – na jeho základě dojde k obnovení certifikátu pracovníky Informačního centra. O provedení obnovy vám pošlou informaci na e-mail. Případně můžete kontaktovat naše Informační centrum na tel. čísle: 952 222 222.

Obrázek 10: Chyba přihlášení certifikátem a žádost o zavedení certifikátu

| Chyba přihlášení certifikátem<br>A Nebylo možné dokončit přihlášení.<br>Certifikát není platný nebo není přiřazen k<br>žádnému přístupovému účtu.               | Žádost o zavedení<br>certifikátu<br>Jméno *                                                                        |
|----------------------------------------------------------------------------------------------------|----------------------------------------------------------------------------------------------------|
| Informace o předaném<br>certifikátu                                                                                                    | Telefon *                                                                                                    |
| Podpis B2B TEST<br>Platnost                                                                                                    | E-mailová adresa *                                                                                                 |
| 22.9.2015 - 21.9.2016<br><b>Vydavatel</b><br>I.CA - Qualified Certification Authority, 09/2009                                                                  | Dodatečné informace o problému *<br>Prosím vyplňte informace jaké subjekty<br>zastupujete (Název, IČO a doplňující |
| Vámi zvolený certifikát pro přihlášení do<br>VZP Point nebyl nalezen. Vyplňte prosím<br>kontaktní formulář pro předání vašeho<br>certifikátu klientské podpoře. | identifikåtor)                                                                                                    |
|                                                                                                    | Odeslat požadavek                                                                                                  |

# **5. SCHRÁNKA**

Schránka je určena pro doručování individuálních zpráv ze strany VZP pro Subjekt. Obálka s červeně označeným číslem vyjadřuje počet nepřečtených zpráv. Ve Schránce naleznete zprávy o změně v legislativě a jiná důležitá sdělení.

#### Obrázek 11: Schránka

| Přehled o p | latbě zaměstnavatele                                       |                | ekk@vzp.cz | 9 | 💄 Jan Novák                 |          |
|-------------|------------------------------------------------------------|----------------|------------|---|-----------------------------|----------|
|             |                                                            |                |            |   | <b>G</b> Zvolit jiné podání | Nápověda |
| Vyberte z   | astupovaný subjekt. *                                      |                |            |   |                             |          |
|             | Firma XY<br>IČO: 0000000<br>CIHLOVÁ Č.P. 99, PLZEŇ, 300 00 | ČPP: 000000000 |            |   |                             | ~        |
|             |                                                            |                |            |   |                             |          |